## Welcome to Creating a New Support Case on the WEBT Online Portal System!

This guide will walk you through the steps necessary to creating a new support case.

To begin, please log into the WEBT Online Portal:

# Welcome to Your WEBT Benefit Plans Portal

| Username                           |            |
|------------------------------------|------------|
| elaine1.m1.anderson1@willistowersv | /atson.com |
| Password                           |            |
|                                    |            |
|                                    |            |
| Login                              |            |
| Login                              |            |
| Login<br>Forgot Your Password?     |            |
| Login<br>Forgot Your Password?     |            |
| Login<br>Forgot Your Password?     |            |

Once you log into the portal and will utilize the Manage Support Case link to begin. This is a place where you may ask questions and track requests pertaining to claims and benefits for a member.

A Add New Hire Manage Employees Life Event Change Requests Manage Support Cases Reports Contact Us

Login Info Logout (Elaine Anderson)

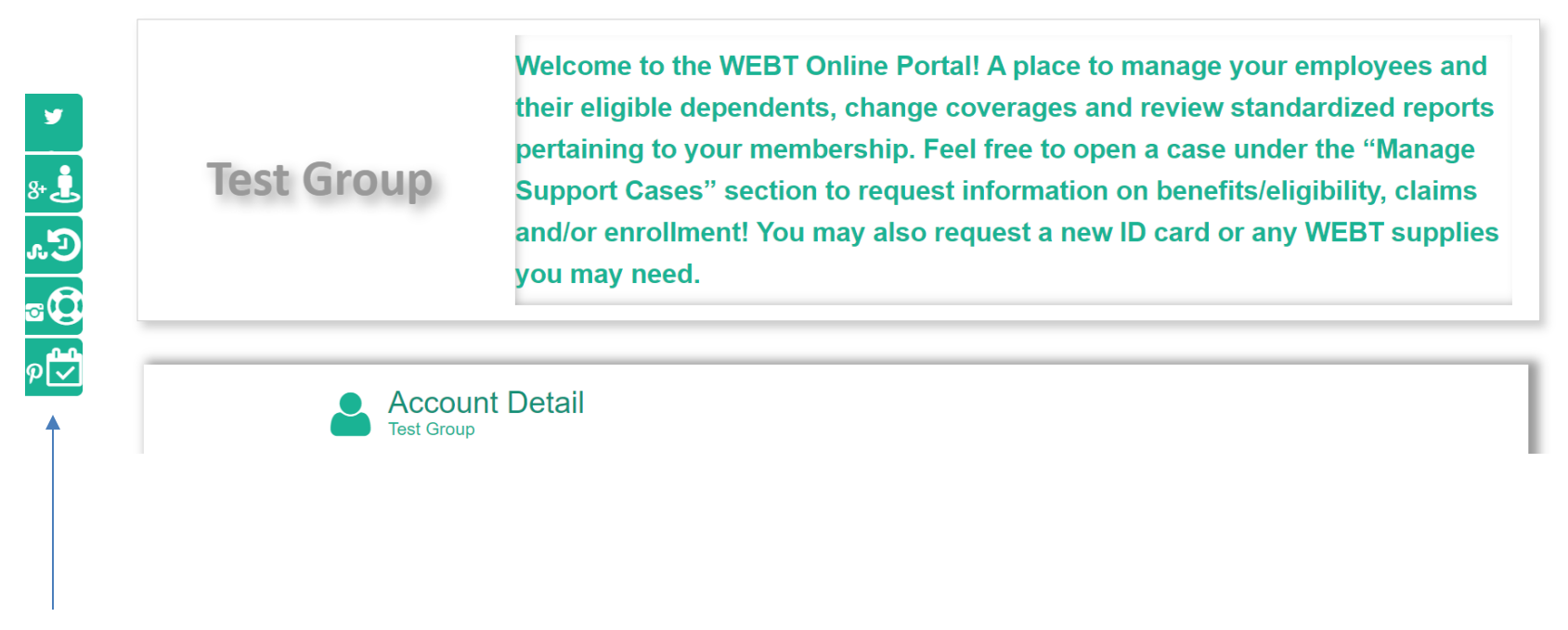

You may also choose to utilize the icons that run down the left-hand side of the page to assist with you with your membership additions and/or changes.

Please click on the New Case button to begin.

|    |            |                |                   |            | $\backslash$                    |                                                |               |                        |                           |            |                          |
|----|------------|----------------|-------------------|------------|---------------------------------|------------------------------------------------|---------------|------------------------|---------------------------|------------|--------------------------|
| ** | Add New Hi | re Manage      | Employees         | Life Event | Change Requests                 | Manage Support Cases                           | Reports       | Contact Us             |                           | Login Info | Logout (Elaine Anderson) |
|    |            | M:             | anage S           | Suppor     | t Case                          | New Case                                       |               | Case Number/Con        | tact Name                 | Search     |                          |
|    |            | Case<br>Number | Contact<br>Name ∳ | Status     | Case Reason                     | Description                                    |               | ÷                      | Date/Time<br>Opened     ♦ | Action     |                          |
|    |            | 00002072       | Famous<br>Amos    | Open       | Claim Status                    | Hi Elaine - Famous inc<br>paid. Can you check? | licated his b | blood draw did not get | 01/13/2021                | View       | dit                      |
|    |            | 00002071       | Bob Marley        | Open       | BCBSWY ID Card<br>Request       |                                                |               |                        | 01/12/2021                | View       | dit                      |
|    |            | 00002070       | Robyn<br>Anderson | Open       | Delta Dental ID Card<br>Request |                                                |               |                        | 01/12/2021                | View       | dit                      |
|    |            | 00002069       | Robyn<br>Anderson | Open       | BCBSWY ID Card<br>Request       |                                                |               |                        | 01/12/2021                | View       | dit                      |
|    |            | 00002055       | Jack Hay-<br>Day  | Open       | BCBSWY ID Card<br>Request       |                                                |               |                        | 12/28/2020                | View       | dit                      |

#### You may utilize the Case Reason drop down to review the options available.

Please note: Benefits/Eligibility, Other and Supply Request are generic and will not bring up a member. All other categories will require you to you enter a member's name as they are case specific.

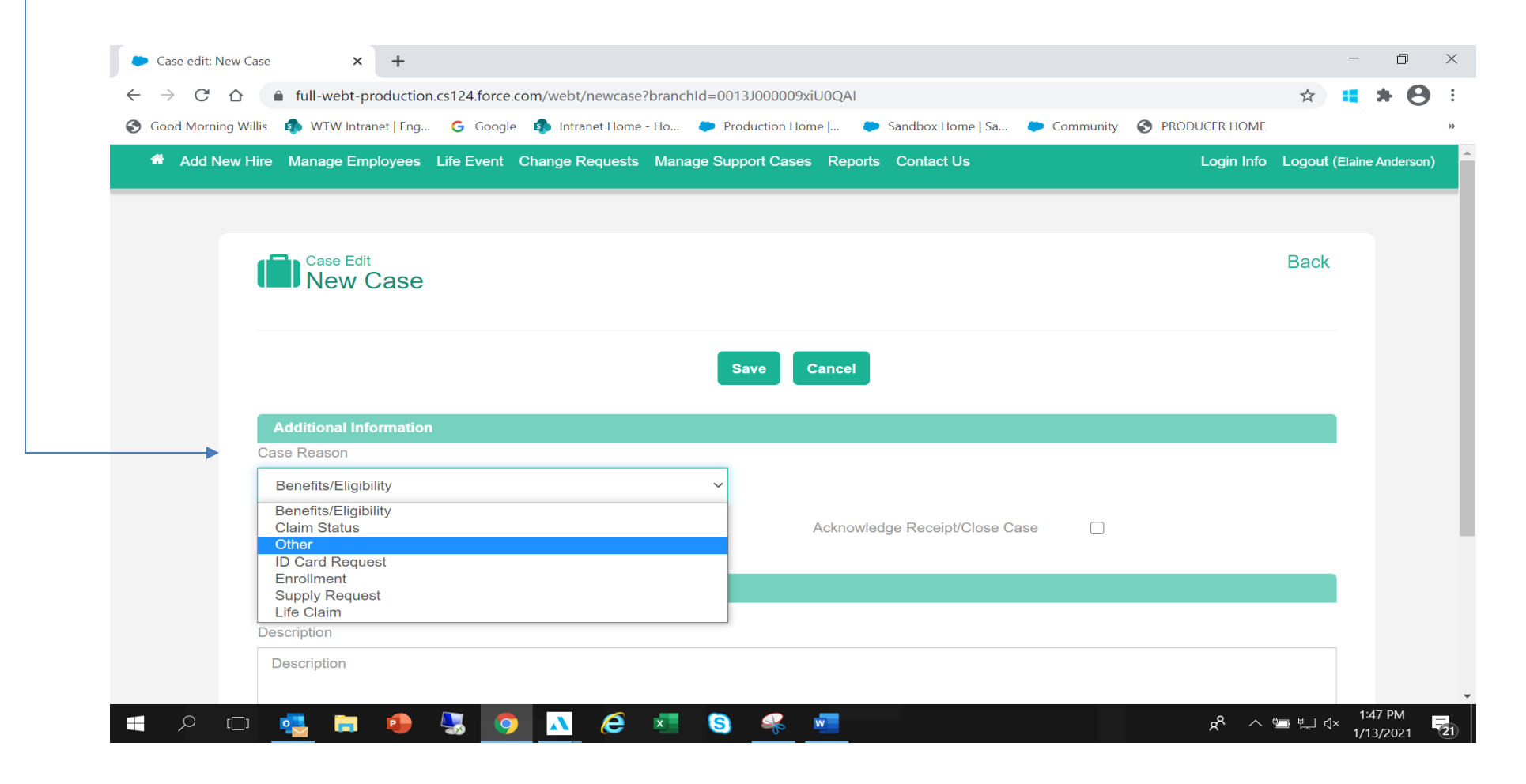

When utilizing the Case Reason Claim Status, you will enter the member's name, and enter a description of what claims issue the member is having problems with.

| Claim Status                            | ~                                 | Here Here                      | <b>C</b> |
|-----------------------------------------|-----------------------------------|--------------------------------|----------|
|                                         |                                   | Acknowledge Receipt/Close Case |          |
|                                         |                                   |                                |          |
| Description Information                 |                                   |                                |          |
| scription                               |                                   |                                |          |
|                                         | ood draw being denied on December | 15, 2020?                      |          |
| Vill you please check on claims for blo | ood draw being demed on December  | ,                              |          |
| Vill you please check on claims for blo | ood draw being demed on December  |                                | ←        |
| Will you please check on claims for blo | ood draw being demed on December  |                                | -        |

Once this is complete, you will hit the Save button to submit your support case.

This will bring up a screen showing you the case & number that has been created and sent to WEBT

| Case<br>00002073 has been created on your behalf. Please feel free to utilize the sections below to edit your case or attach any<br>documents associated with the case. Once your case has been reviewed, you will be notified. Thank you! |              |      |                                |           |  |  |  |  |
|----------------------------------------------------------------------------------------------------|--------------|------|--------------------------------|-----------|--|--|--|--|
|                                                                                                    |              | Edit |                                |           |  |  |  |  |
| Additional Info                                                                                                    | mation       |      |                                |           |  |  |  |  |
| Status                                                                                                    | Open         |      | Priority                       | Medium    |  |  |  |  |
| Case Reason                                                                                                    | Claim Status |      | Member Name                    | Here Here |  |  |  |  |
|                                                                                                    |              |      | Acknowledge Receipt/Close Case |           |  |  |  |  |
| Description Inf                                                                                                    | ormation     |      |                                |           |  |  |  |  |

Once WEBT has received the support case, and has an answer, you will receive an email letting you know. When you click on the link provided, it will take you back to the Manage Case section.

Sandbox: Case 00002077 has been closed.

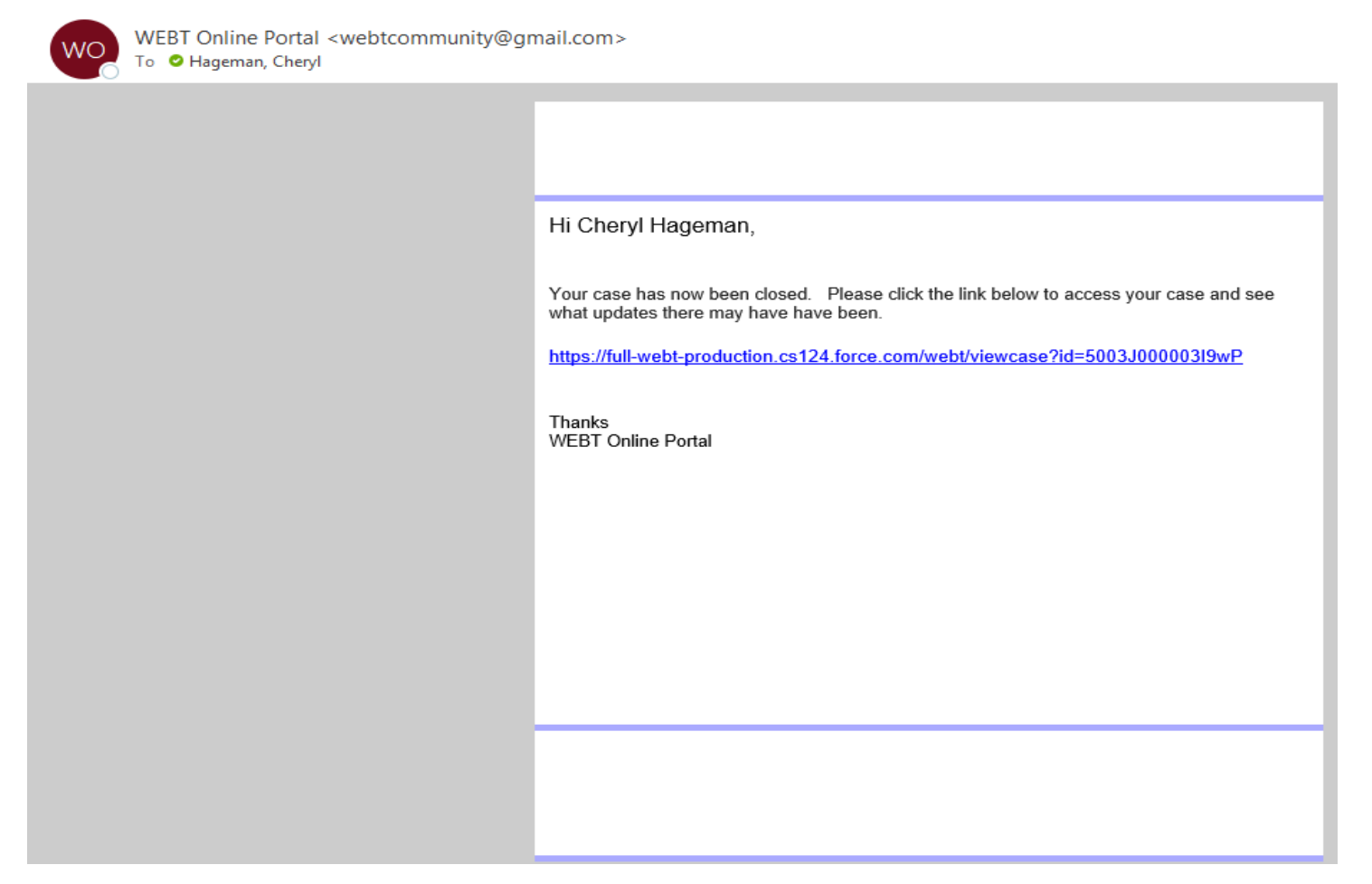

The Manage Support screen will now show the case Status as Closed. You may click on the View button to review WEBT's response to your inquiry. <u>Please note</u>: The information in this section will house all historical cases.

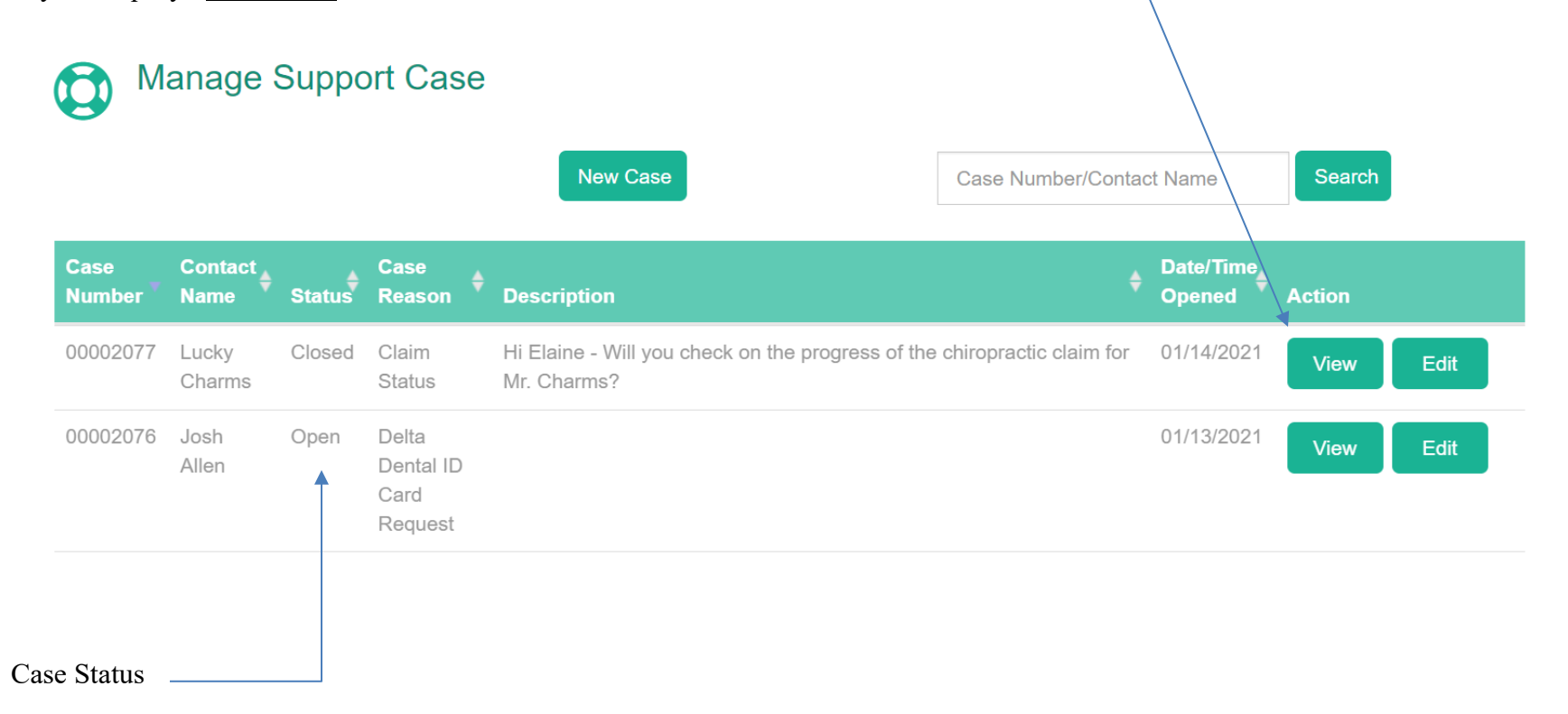

Once you click the View button, you will be redirected to the scrren below, where you will find the response to your inquiry.

### Additional Information

| Status                    | Closed                                                                            | Priority                       | Medium       |  |  |  |  |
|---------------------------|-----------------------------------------------------------------------------------|--------------------------------|--------------|--|--|--|--|
| Case Reason               | Claim Status                                                                      | Member Name                    | Lucky Charms |  |  |  |  |
|                           |                                                                                   | Acknowledge Receipt/Close Case |              |  |  |  |  |
| Description Inform        | Acknowledge Receipt/Close Case                                                    |                                |              |  |  |  |  |
| Description               | Hi Elaine - Will you check on the progress of the chiropractic claim fo           | r Mr. Charms?                  |              |  |  |  |  |
| <b>Closed Description</b> | This is subject to deductible and coinsurance, and all was applied to deductible. |                                |              |  |  |  |  |

#### Edit

At any point in time, you may enter the Manage Support Case screen and review its history in its entirety, or you may search by member. If you search by member, all cases for that member will be displayed.

| Manage Support Case |                |          |                              |   |             |   |                  |   |          |   |        |          |
|---------------------|----------------|----------|------------------------------|---|-------------|---|------------------|---|----------|---|--------|----------|
|                     |                |          | New Case                     |   | allen       |   |                  |   | Search   |   |        |          |
| Case Number 🔺       | Contact Name 🝦 | Status 🔶 | Case Reason                  | ŧ | Description | ¢ | Date/Time Opened | ¢ | Action   |   |        | ¢        |
| 00002074            | Josh Allen     | Open     | BCBSWY ID Card Request       |   |             |   | 01/13/2021       |   | View     |   | Edit   |          |
| 00002075            | Josh Allen     | Open     | BCBSWY ID Card Request       |   |             |   | 01/13/2021       |   | View     |   | Edit   |          |
| 00002076            | Josh Allen     | Open     | Delta Dental ID Card Request |   |             |   | 01/13/2021       |   | View     |   | Edit   |          |
|                     |                |          |                              |   |             |   |                  |   |          |   |        |          |
|                     |                |          |                              |   |             |   |                  | ← | Previous | 1 | Next - | <i>→</i> |

At any time, before or after completing your request, you may utilize the home button at the top of your screen to return to your Employer Group Page.

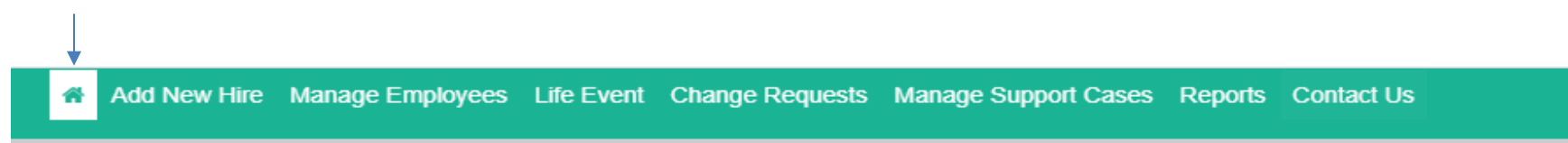

Please feel free to contact your Account Manager via email or contact the WEBT/Willis Towers Watson office at (307) 634-5566 should you need assistance with your employer site.